# LANiS – Schülermodul

Version 3.2.3, März 2005

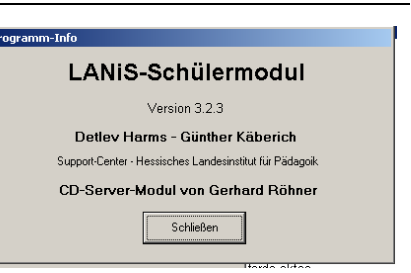

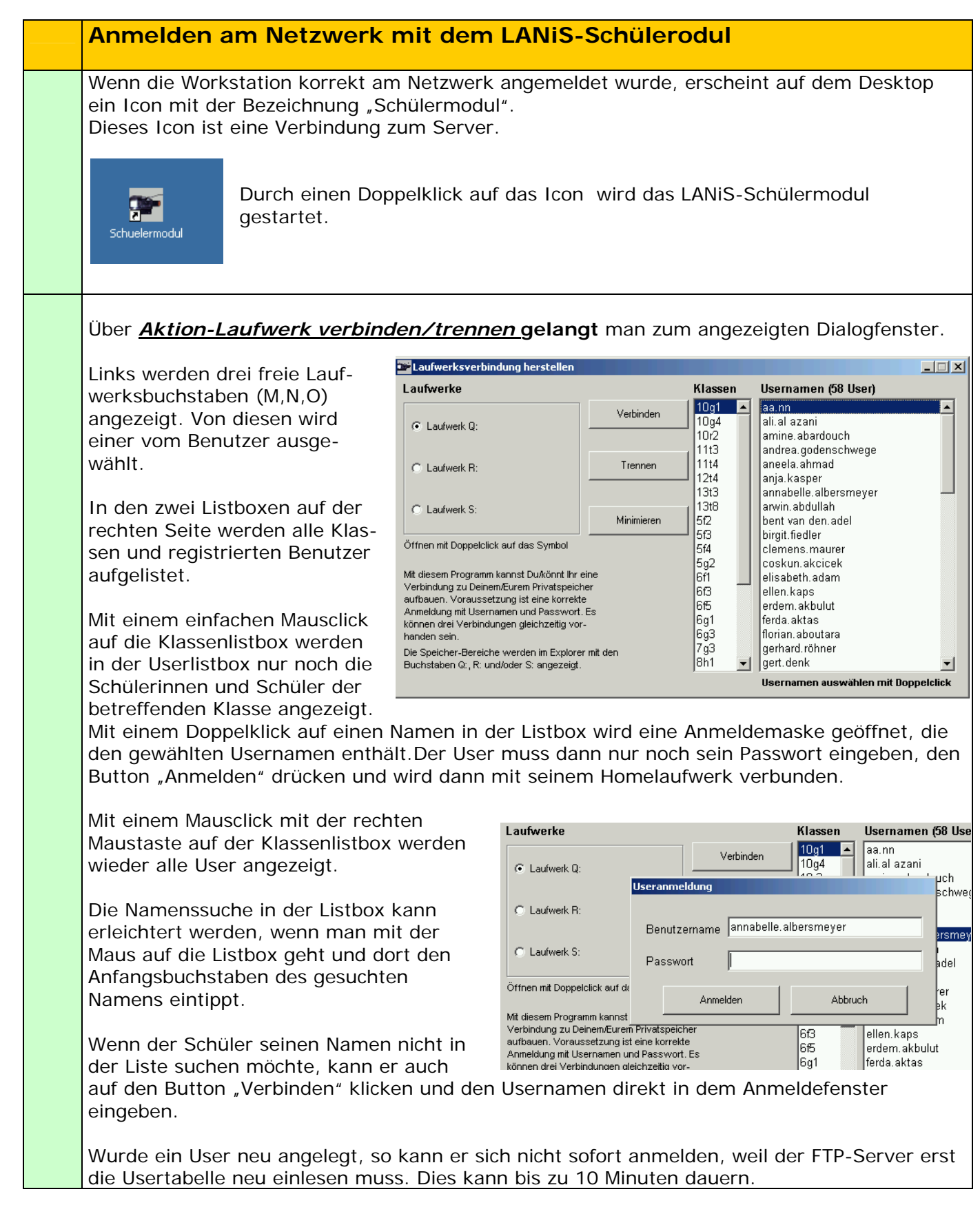

#### Bei Erstanmeldung:

Falls ein Schüler sein Passwort vergessen hat oder dies bei der Erstbenutzung nicht kennt, kann der Lehrer dies im LANiS-Lehrermodul nachsehen.

Auch der Administrator kann mit Hilfe des LANIS-Administrator-Moduls die Passworte aller User einsehen.

Durch den Anmeldevorgang wird der Benutzer über den gewählten Laufwerksbuchstaben (M, N, O) mit seinem Home-Verzeichnis auf dem Server verbunden.

Das Laufwerk-Symbol hinter dem Laufwerksbuchstaben zeigt an, dass eine Verbindung mit dem Server besteht.

| aufwerke                          |            | Usernamen (35 User)             |   |
|-----------------------------------|------------|---------------------------------|---|
| C International C                 | Verbinden  | jonas.aach2<br>katharina.adamos | - |
| claudia schulze                   |            | max.martin                      |   |
| ciadula.scildize                  |            | michael.anders                  |   |
| C Laufwerk N:                     | Trennen    | michelle.albrecht               |   |
| ali al azani                      |            | 🚽 minna.abdullah                |   |
| diff.dif dicum                    |            | naila.ahmad                     |   |
| • Laufwerk 0:                     | -0         | peter.meier                     |   |
| peter, meier                      | Minimieren | sagib.ahmed                     |   |
|                                   |            | samrah.ahmad                    |   |
| Offnen mit Doppelclick auf das Sy | mbol       | selin aktas                     |   |

Das Programm bietet die Möglichkeit, dass sich von einer Workstation aus drei unterschiedliche Benutzer anmelden können. Auf diese Weise lassen sich z.B. die Ergebnisse von Gruppenarbeiten gleichzeitig in zwei oder drei Schülerverzeichnissen speichern.

Über den gleichen Menü-Punkt kann eine bestehende Verbindung mit dem FTP-Server getrennt werden. Danach steht der frei gewordenen Laufwerksbuchstabe (M,N, O) wieder zur Verfügung und kann von einer weiteren Person verwendet werden.

Nach der Anmeldung mit Passwort sind im Windows-Explorer mehrere neue Laufwerke zu sehen.

Eines von diesen Laufwerken trägt als Bezeichnung den Schülernamen, der Laufwerks-Buchstabe ist der vorher gewählte Buchstabe (M, N oder O).

In jedem User-Verzeichnis befindet sich eine kleine Text-Datei mit dem Usernamen, diese wird beim Anlegen jedes Home-Verzeichnisses automatisch erstellt.

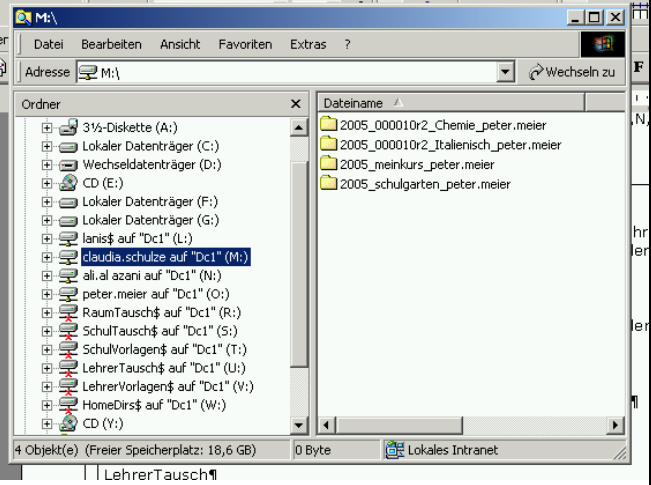

Zusätzlich erhalten die Schüler bei einer lausche Installation Zugriff auf mehrere Tausch- und Vorlagenverzeichnisse:

| Raumtausch     | ( sichtbar, Lese- und Schreibzugriff ) |
|----------------|----------------------------------------|
| Schultausch    | (sichtbar, nur Lese-Zugriff)           |
| Schulvorlagen  | ( sichtbar, nur Lese-Zugriff )         |
| LehrerTausch   | (nur sichtbar, Zugriff verweigert)     |
| LehrerVorlagen | (nur sichtbar, Zugriff verweigert)     |

Auf diese Tauschverzeichnisse habe die Benutzergruppen (Lehrer, Schüler,..) unterschiedliche Zugriffsrechte.

### CD/DVD-Zugriff

|        | iS-Schülermodul Ver     | sion 3.2 |  |
|--------|-------------------------|----------|--|
| Aktion | Programmstart Info      |          |  |
| Lauf   | werk verbinden/trennei  | n F2     |  |
| Wind   | lows Explorer starten   | F3       |  |
| CD/D   | VD-Zugriff              | F4       |  |
| Nach   | richtenüberblick öffner | F5       |  |
| Pass   | wortänderung            | F6       |  |
| Benu   | itzerantrag             | F7       |  |
| Веег   | iden                    | F10      |  |

Durch diese Funktion wird einem Schüler der Zugriff auf CDs und DVDs ermöglicht.

Harry Hops

SCD/DVD-Server

**Beispiel-CD** 

ºo 🐎 🔠 💕 🔂 📭

Von den zu benutzenden CDs bzw. DVDs muss ein Image auf dem Server vorhanden sein. Die CD bzw. das Image der CD muss vom Administrator so installiert sein, dass sie für Benutzer zur Verfügung steht.

Dem Schüler werden in einem Fenster alle installierten CDs und DVDs angezeigt. Durch Doppelklick auf das Symbol der gewünschten CD wird das Image der CD in ein simuliertes CD-Laufwerk eingelegt, welches dem Benutzer zur Verfügung steht. Auf diese Weise können z.B. Lexika, Lernprogramme oder Filme allen Schülern gleichzeitig zugänglich gemacht werden.

## Nachrichtenüberblick öffnen

LANIS stellt den Benutzern einen Dienst zur Verfügung, der mit dem Versenden von E-mails vergleichbar ist.

Der Zugriff auf "richtige" E-mails aus dem Internet ist mit dieser Funktion nicht möglich.

Lehrer können Nachrichten an Schüler und Lehrer verschicken, Schüler können Nachrichten nur empfangen und lesen.

Beim Arbeiten mit Schülern ermöglicht diese Funktion das

| Neue Nachrichten (öffnen mit Doppelclick)   | Nachrichteninhalt |  |
|---------------------------------------------|-------------------|--|
|                                             |                   |  |
|                                             |                   |  |
|                                             |                   |  |
|                                             |                   |  |
|                                             |                   |  |
| ielesene Nachrichten (öffnen mit Doppelclic | ck)               |  |
|                                             |                   |  |
|                                             |                   |  |
|                                             |                   |  |
|                                             |                   |  |
|                                             |                   |  |
|                                             |                   |  |
| Aktiver Empfänger                           |                   |  |

einfache Verteilen von Arbeitsaufträgen, aktuellen Informationen zum Unterrichtsgeschehen oder dem Verteilen des Hausaufgaben-Auftrags.

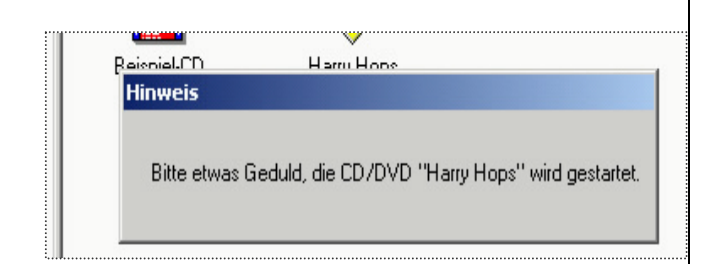

#### 3

\_ 🗆 🗡

| _ | User-Passwort ändern                                                                                                    |                                                                                                    |
|---|----------------------------------------------------------------------------------------------------|----------------------------------------------------------------------------------------------------|
|   | <ul> <li>Bei der Installation des LANiS- Programmpakets<br/>bekommt jeder Schüler über eine Namensliste ein<br/>Passwort zugewiesen. Diese Liste könnte mit Hilfe<br/>der LUSD-Datenbank erstellt worden sein, das<br/>Passwort könnte z.B. das Geburtsdatum des<br/>Benutzers sein.</li> <li>Jeder Benutzer (Schüler) kann sein Passwort<br/>selbstständig ändern. Dies sollte im Laufe des<br/>Schuljahres mehrmals erfolgen.</li> <li>In jedem Falle sollte das Passwort bei der ersten Anm<br/>generierte Passwort für den Benutzer schlecht zu merk<br/>ist. Das Passwort zu ändern, wählt der Schüler aus der<br/>aus, dieser wird dann automatisch in das Feld für den<br/>Dann gibt er in den entsprechenden Feldern sein altes<br/>Anschließend muss er nach einander die drei Tasten<br/>"Server kontaktieren", "Passwort ändern" und<br/>"Verbindung trennen" wählen.</li> </ul> | sweet indexent         Daten eingeben, FTP-Server kontaktieren<br>und dann Passwort indern betätigen         username         username |
|   | Bei dem Vorgang wird das Passwort in der FTP-<br>Usertabelle geändert.<br>Ein Protokoll der durchgeführten Aktionen wird im<br>Fenster unten links angezeigt.<br>Die nächste Anmeldung des Users muss dann mit dem                                                                                                    | ar' OK'<br>geänderten Passwort erfolgen.                                                                                                    |
|   | Benutzerantrag (eines unbekannten Benut                                                                                                    | tzers)                                                                                                    |
|   | Ein Benutzer, der noch kein eigenes Home-<br>Verzeichnis hat, kann ein solches beantragen.<br>Dies erfolgt über <u>Aktion-Benutzerantrag</u><br>Die Maske wird vom Antragsteller mit den<br>erforderlichen Daten ausgefüllt.<br>Der Button "Speichern" speichert den gestellten<br>Antrag im Verzeichnis des LANIS-Administrators.<br>Der Lanis-Administrator wird den Antrag bei seiner<br>nächsten Sitzung in seinem Verzeichnis vorfinden.                                                                                                    | Gib Deine Daten ein         Vorname:       bbb         Nachname:       bbb         Klasse:       10a         Geburtstag:       12.03.1980         Passwort:       *         Bestätigung:       *         Speichern       Schließen                                                                                                    |
|   | Er kann den Antrag des Schulers annehmen oder ablehnen.                                                                                                    | schuelermodul                                                                                                    |
|   | Wenn der Antrag durch den Administrator genehmigt v                                                                                                    | wird erhält der 💾 optrag wurde gespeichert                                                                                                    |

Wenn der Antrag durch den Administrator genehmigt wird, erhält der Antragsteller eine Zugangsberechtigung und ein eigenes Homeverzeichnis.

-

Antrag wurde gespeichert.

OK

1:

### Hinweise für den Administrator: Installation des LANiS-Schülermoduls am Client

#### Wichtig:

<u>Dies ist keine vollständige Installationsbeschreibung</u>, sie dient nur dem Zweck, dem Administrator die wesentlichen Schritte der Installation kurz zu erläutern. Für Details zu Installation lesen Sie bitte die Anleitung zur LANIS-Installation durch.

Die im Folgenden beschriebenen Installationsschritte können nur dann durchgeführt werden, wenn zuvor am Server bzw. Domänencontroller die LANiS-Umgebung installiert wurde. Dies geschieht mit den Programmen *setupad.exe* und *setupftp.exe*. Bei diesen Installationen wurden User im Active-Directory angelegt und Konfigurationen des Servers vor genommen. Bei diesem Vorgang wurde automatisch ein Lanis-Administrator mit dem Benutzernamen Lanisadmin angelegt.

🙉 L:\quellen Zur Installation am Client muss man sich am Datei Bearbeiten Ansicht Favoriten Extras ? Client als 🗢 Zurück 🔹 🤿 🕣 🔯 🥘 Suchen 💁 Ordner 🦉 Verlauf 🛛 🖺 🙄 💥 🖄 🧱 🖛 Adresse 🔂 L:\quellen 💌 🤗 Wechseln zu Lanisadmin an der Domäne anmelden. Dateiname 🛆 Größe Typ Standardpasswort: L1nis1dmin Ordnei x 🔺 ጅ schuelermodul.exe E Datenträger (D:) 827 KB Anwendung SERVER\_BEENDE.... 24 KB MP3-Audioformat Wechseldatenträger (E:) 🗄 🌧 18 Nov 2003 (H:) 20 KB MP3-Audioformat Als Lanis-Administrator hat man SETUPAD.EXE 300 KB Anwendung SETUPFTP.EXE 388 KB Anwendung Zugriffsrecht auf ein gemapptes LANiS-🗄 🙆 ftp-daten SETUPWD.EXE 128 KB Anwendung 🗋 ftp-lehrerprogramme 🗐 startliste.txt 👰 Testkontrolle.exe Laufwerk, als Standard-Buchstabe wird das 4 KB Textdatei 🗄 🦲 rep ishterprogramme 735 KB Anwendung L: Vergeben. Über diese Laufwerk hat man + in ftp-server THUMBS.DB 7 KB DB-Datei 🗄 🔄 quellen 🛫 SchulTausch\$ auf "Dc" (S:) UNINS000.DAT 8 KB DAT-Datei Zugriff auf die LANiS-Quellen auf dem • yp: Anwendung Größe: 128 KB ۲ſ Server. 128 KB 🔠 Lokales Intranet Starten Sie dort das Programm *L:\quellen\setupwd.exe*. Das Programm setupwd.exe 🗧 LANiS Clientinstallation \_ D X installiert das Programm Datei Installation Hilfe WebDrive.exe auf dem Client. LANIS Client (WebDrive) Die Installation wird über das Menü Rit aus dem Menu heraus. gestartet. Installation erfolgt automatisch Das Programm WebDrive übernimmt später die Aufgabe, den Benutzern unterschiedliche Laufwerksbuchstaben zur Verfügung zu stellen. Please enter your name, the name of the Im Laufe der Installation wird man aufgefordert, die Seriennummer der Software einzugeben. Sie wird bei der Company: HeLP Installation automatisch in die Zwischenablage abgelegt und 55,258,06,20259080,001,054,6900 kann an der betreffenden Stelle mit Strg+V eingefügt werden. <<u>B</u>ack <u>N</u>ext> Cancel

Falls dies nicht möglich ist, kann man den Registriercode der im Verzeichnis L:\quellen\webdrive-regcode.txt finden. Über Kopieren und Einfügen lässt er 🔯 L:\auellen <u>- 🗆 ×</u> sich in das entsprechend Feld Datei Bearbeiten Ansicht Favoriten Extras ? ↔ Zurück • → - 🔄 | Q Suchen 🎦 Ordner 🥨 Verlauf | 🖺 🧏 🗙 🗠 | 📰 • übertragen. Adresse 🚞 L:\quellen 🔹 🧬 Wechseln zu G... / Typ × Dateiname Geändert -Ordoe B raumliste.ini
 HOSTNAME.INI
 WEBDRIVE-REG 1 KB Konfigurationseinst.. 1 KB Konfigurationseinst.. 1 KB Textdatei 1 KB CFG-Datei 1 KB CFG-Datei ftp-lehrerprogramme
 ftp-schülerprogramme
 ftp-schülerprogramme
 ftp-server
 ftp-gellen 23.06.2004 10:54 16.10.2003 19:47 04.03.2004 14:25 15.04.2004 22:33 26.01 2003 13:40 ulTausch& auf "Dc" (S:) 30 Byte CR Lokales Während der Installation wird ein Verknüpfungs-Icon auf dem Desktop der Work-Station abgelegt. Ein Neustart des Systems ist nun erforderlich. Nach dem Neustart muss die Anmeldung des Clients am Netzwerk mit nach einem fest gelegten LANIS- Namensschema erfolgen. Informieren Sie sich hierüber in der Dokumentation zur LANIS-Installation. Anmeldename : Raumbezeichnung + "U" + Rechnernummer R409U02 z.B.: Kennwort: kein Kennwort